## PC端

# 支付部分

# 第一步

在libs/Niaoyun/Payment 目录下新建要接入的支付方式php文件,比如要接入Aapay支付则新 建Aapay.class.php,若存在需要引入的SDK文件则也在该目录下新建文件夹存放,如下Aapay支付

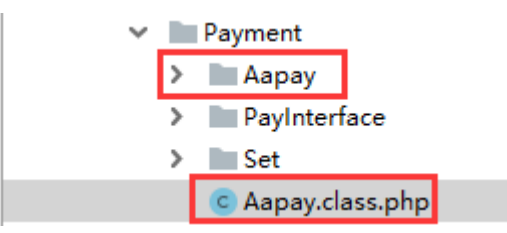

# 第二步

创建的支付方式类需要继承libs/Niaoyun/Payment/PayInterface/Ipay.class.php接口类并实现里面的 pay() [getConfigAdmin() 以及 getConfig() 接口 (Ipay.class.php接口默认存在)

Ipay.class.php:

# <?php

{

namespace Niaoyun\Payment\PayInterface;

interface Ipay

public function pay(\$parameters);

```
/**
* Greturn array
```

```
*/
```

public function getConfigAdmin();

```
/**
* 这个方法给其他地方调用,比如回调时候需要用到支付参数检验签名等。
* <u>Greturn</u> array
*/
public function getConfig();
```

Aapay.class.php

```
class Aapay implements Ipay
{
   /**
    * 支付方式 可选: Wechat, Alipay, Unionpay
    * <u>@var</u> string
    */
    private $payment_method;
    /**
    * 支付参数配置
    * @var string
    */
    private $config
      = [...];
    private $configAdmin
      = [...];
    public function __construct(){...}
    public function getPayName(){...}
    /**
    * <u>@return</u> array
    */
    public function getConfigAdmin(){...}
   /**
    * <u>@return</u> string
    */
    public function getConfig(){...}
   public function pay($parameters){...}
}
```

其中 getConfigAdmin 用于获取接口配置项,并展示与【平台后台】-【系统】-【全局设置】 -【充值】中,便于管理员修改接口信息

支付参数配置以实际接口为准,示例如下图:

#### private \$configAdmin

```
= [
   'mid' => [
                         //与$config中的键名对应
     'name'=> 'mid参数',
                         //后台参数展示的名称
     'show' => true,
                         //该值决定参数是否在后台页面展示, true为展示, false为隐藏
  ],
                         //与$config中的键名对应
   'appid' => [
     'name' => 'appid参数',
                         //后台参数展示的名称
     'show' => false,
                         //该值决定参数是否在后台页面展示, true为展示, false为隐藏
  ],
   'api_key' => [
                         //与$config中的键名对应
     'name'=> 'api_key参数',
                         //后台参数展示的名称
     'show' => false,
                         //该值决定参数是否在后台页面展示, true为展示, false为隐藏
  ],
1.
```

获取平台配置数据

```
public function __construct()
{
    foreach ($this->configAdmin as $k => $v) {
        $this->config[$k] = C('recharge')[substr(string: _CLASS_, start: strrpos(haystack: _CLASS_, needle: '\\') + 1) . $k];
}
/**
 * @return array
*/
public function getConfigAdmin()
{
    return $this->configAdmin;
}
```

平台参数配置位置: 【后台】-【系统】-【全局设置】-【充值】

|                      |   | 合 首页 / 系统 / 基础设置 / 全局设置 / | / 全局设置      |            |      |                                 |           |  |
|----------------------|---|---------------------------|-------------|------------|------|---------------------------------|-----------|--|
| 系统                   |   | 全局设置                      |             |            |      |                                 |           |  |
|                      |   |                           |             |            |      |                                 |           |  |
| 品管理员                 | ^ |                           | <b></b> 奋 植 |            |      |                                 |           |  |
| 管理员管理                |   | 基本                        |             |            |      |                                 |           |  |
| 权限管理                 |   | 授权                        |             | 首选充值方式:    | ● 微信 | ○ 支付宝                           | 🔿 Aapay 🕐 |  |
| ◎ 基础设置               | ^ | 会员                        |             | *最小充值金额:   | 1    | 元⑦                              |           |  |
| 全局设置                 |   | 服务                        |             | 订单在结支付:    |      | <ul> <li>×</li> <li></li> </ul> |           |  |
| 后台任务                 |   | 积分                        |             |            | U Ma |                                 |           |  |
| 后台通知                 |   | 财务                        | 自会义支付网关     |            |      |                                 |           |  |
| 通知模板                 |   | 充值                        | BEXXIIMA    |            |      |                                 |           |  |
| 🖓 客服管理               | ^ | 合同                        | Аарау       |            |      |                                 |           |  |
| 客服管理                 |   | 产品                        |             | 支付方式:      | PC端  |                                 |           |  |
| 分配客服                 |   | 曲阝件                       |             | mid参数:     |      |                                 |           |  |
| <mark>人。</mark> 统计报表 | ^ | 短信                        |             |            |      |                                 |           |  |
| 业务统计                 |   | 接口                        |             | appid参数:   |      |                                 |           |  |
| 短信统计                 |   | 安全                        |             | api_key参数: |      |                                 |           |  |
| 会员统计                 |   |                           |             |            |      |                                 | -         |  |

getPayName 方法为自定义支付名称,不实现该方法将用默认值。例:

| 52 |    |                                         |  |
|----|----|-----------------------------------------|--|
| 53 | ų. | <pre>public function getPayName()</pre> |  |
| 54 |    | {                                       |  |
| 55 |    | return 'AaPay-微信 <mark>';</mark>        |  |
| 56 | ė. | }                                       |  |
| 57 |    |                                         |  |

| 财务中心     |                    |          |                     |  |  |
|----------|--------------------|----------|---------------------|--|--|
| 充值中心     | 充值中心               |          |                     |  |  |
| 收支明细     | 在线充值 在线充值记录 线下汇款 线 | 下汇款查询    |                     |  |  |
| 订单管理     | 充值方式 ▼ 清输入搜索关键词 Q  |          |                     |  |  |
| 我的卡券 >   | 充值金额 ◆             | 充值方式 💠   | 充值日期 ↓              |  |  |
| 提现管理 🗸 🗸 | 10.00 元            | Aapay-微信 | 2020-12-14 10:02:26 |  |  |
| 发票管理 >   | 10.00 元            | 微信支付     | 2019-12-02 18:14:55 |  |  |
| 退款管理 🗸 🗸 |                    |          |                     |  |  |
| 合同管理 🗸 🗸 |                    |          |                     |  |  |

pay 方法接收一个数组参数\$parameters格式如下:

| 字段          | 类型     | 描述        |
|-------------|--------|-----------|
| total_fee   | Float  | 付款金额      |
| out_trad_no | String | 订单系统唯一订单号 |
| body        | String | 订单名称      |

第三步

Aapay.class.php 实现的pay方法实现你自己的支付方式返回结果格式分为两种如下:

第一种:

支付方式是类似微信扫码支付,并且返回的地址需要使用js去生成二维码,则需要返回如下结果:

[

'code'=>200, //200表示成功,201 表示失败
'code\_url'=>\$code\_rul, //支付方式返回的是二维码数据,并需要使用js生成二维码的则
用code\_url字段,用于 iframe 页面(生成二维码的js平台已集成,不用另外开发)
'msg'=>'success' //成功success[]失败fail
]

### 第二种:

支付方式是类似支付宝的页面跳转,则需要返回如下结果:

```
[
```

'code'=>200, //200表示成功,201 表示失败

'html\_text'=>\$html\_text, //返回的是跳转链接则用html\_text字段,用于新窗口打开的 页面

'msg'=>'success' //成功success[]失败fail

]

```
第三种:
```

支付方式是类似微信扫码支付,并且返回的地址是已生成好的二维码地址,则需要返回如下结果:

```
[
```

```
'code'=>200, //200表示成功,201 表示失败
'qrcode_url'=>$qrcode_url, //返回的是已经生成好的二维码地址,则用qrcode_url字
段,,用于 iframe 页面
'msg'=>'success' //成功success[]失败fail
]
```

Pass[]两者返回的字段名不一样

### 返回给前端的内容

用于二维码支付,根据type类型判断是否需要js生成二维码

{

```
"result":true,
"total_fee":"10.00", //价格
"type":"2", //0:代表qrcodeUrl字段需要js生成二维码; 1: 新窗口打
开[]2[]qrcodeUrl字段为已经生成好的二维码
"qrcodeUrl":"http://qrcodeUrl.test.com/xxxx", //二维码地址
"orderNo":"123456789" //订单编号
}
```

回调部分

第一步

在 app\ApiNotify\Controller\ 下创建回调php文件,比如[]Aapay[]则创 建AapayNotifyController.class.php,继承并实现 app\ApiNotify\controller\PaymentNotifyController .class.php 中的 checkSign 和 getPayStatus 这两个方法

```
class AapayNotifyController extends PaymentNotifyController
    private $payConfig = [];
    function _initialize()
    {
       parent::_initialize();
       $className = substr( string: __CLASS_, start: strrpos( haystack: __CLASS_, needle: '\\') + 1, length: -16);
                   = new \ReflectionClass( argument: "\Niaoyun\Payment\\$className");
       $class
       /** <u>@var</u> \Niaoyun\Payment\PayInterface\Ipay $obj */
               = $class->newInstance();
       $ob.j
       //获取Aapay支付配置参数并赋值给payConfig
       $this->payConfig = $obj->getConfig();
    }
    /*
    * 验证签名
    */
    public function checkSign($parameters) {...}
    /*
    * 回调状态
    */
    public function getPayStatus($parameters) {...}
```

```
/*
* 验证签名
*/
public function checkSign($parameters)
{
   //验证签名,具体逻辑请按实际情况编写
   if ($parameters == md5(time()))
   {
      return true;
```

}

{

```
} else {
    return false;
}
```

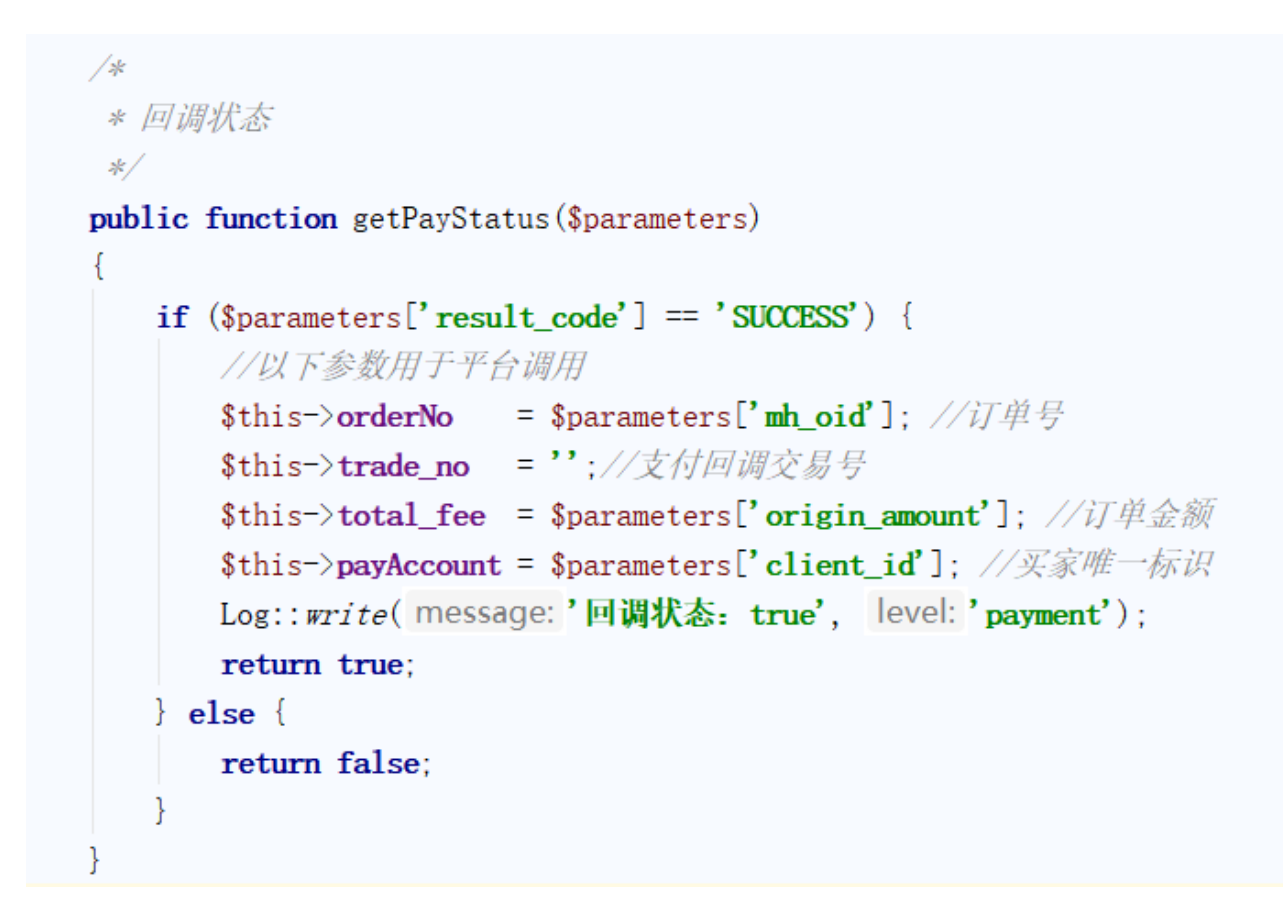

### 第二步

支付回调成功地址: http://您的平台域名/ApiNotify/AapayNotify/notify

备注:

支付方式的图标放在 public/template/user/Zkeys/PC/static/css/ucModule/finance/img/ 下面, 图标名字为支付方式名和创建的对应php文件类名一样

附思维导图流程截图:

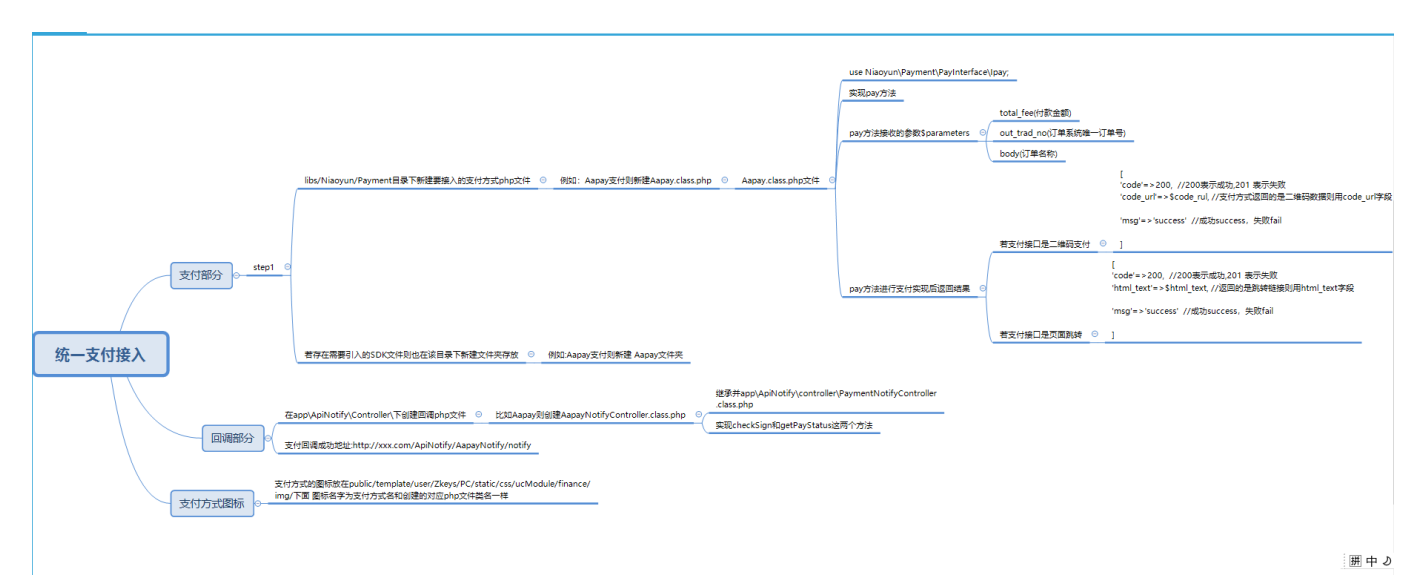

手机版

支付部分

### 第一步

在libs/Niaoyun/Payment 目录下新建要接入的支付方式php文件,比如要接入Xunhupay支付则新 建Xunhupay.class.php,若存在需要引入的SDK文件则也在该目录下新建文件夹存放,如下Xunhupay支付

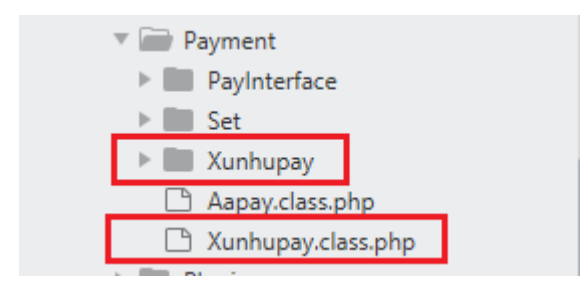

## 第二步

创建的支付方式类需要继承libs/Niaoyun/Payment/PayInterface/Ipay.class.php接口类并实现里面的wapPay()]getConfigAdmin()以及getConfig()接口(Ipay.class.php接口默认存在)

getPayName() 接口可以实现,实现则支付时候显示为自定义名称,否则显示为类名

Ipay.class.php:

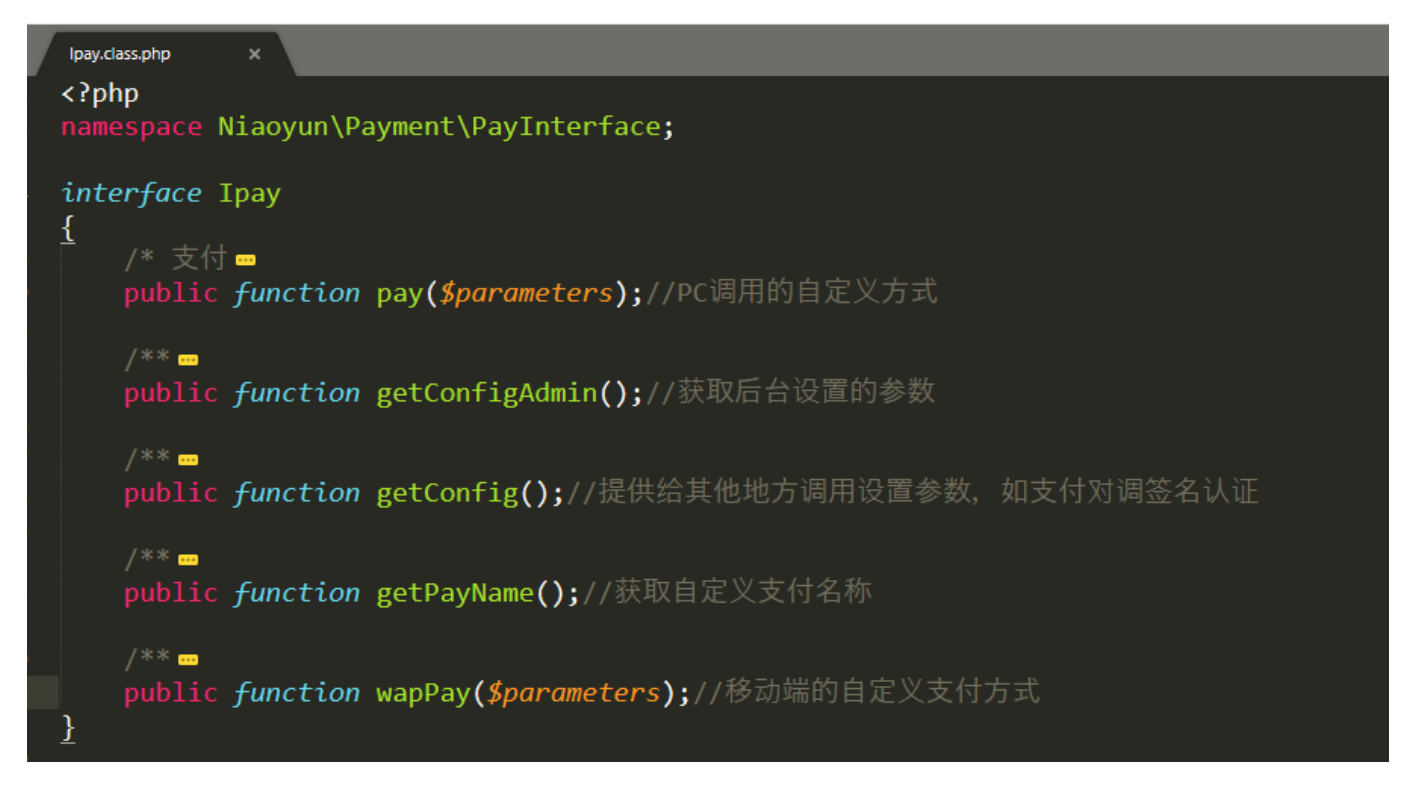

Xunhupay.class.php

```
<?php
class Xunhupay implements Ipay
{
   private $config ---
   private $configAdmin ==
   public function construct()
   { 🚥
    Ĵ.
   public function getConfig()
   {
       return $this->config;
   }
   public function getConfigAdmin()
    ł
       return $this->configAdmin;
    ł
   public function getPayName()
       return '支付宝';
    }
   public function pay($parameters)
    {
       //这里实现您的支付方式
    }
   //实现移动端支付
   public function wapPay($parameters)
       //这里实现您的支付方式
    }
```

未实现getPayName()方法,则默认为类名

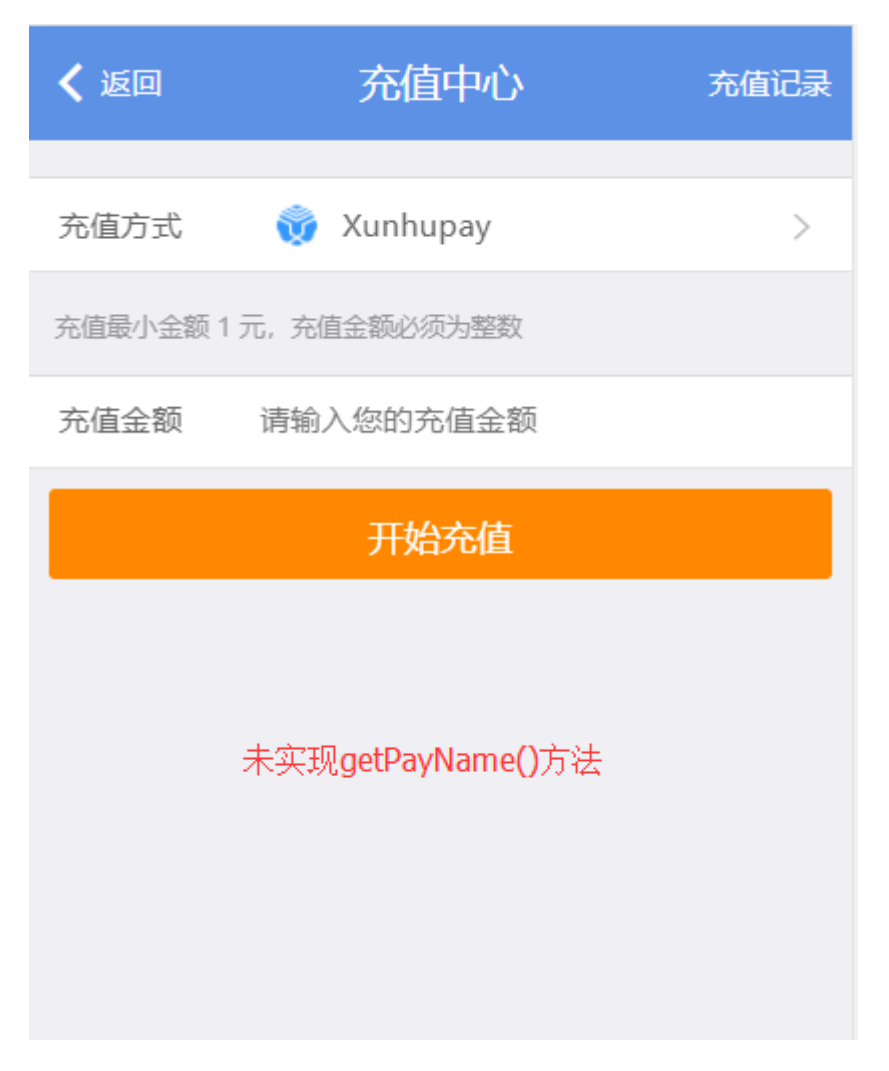

实现getPayName()方法,则为自定义名称

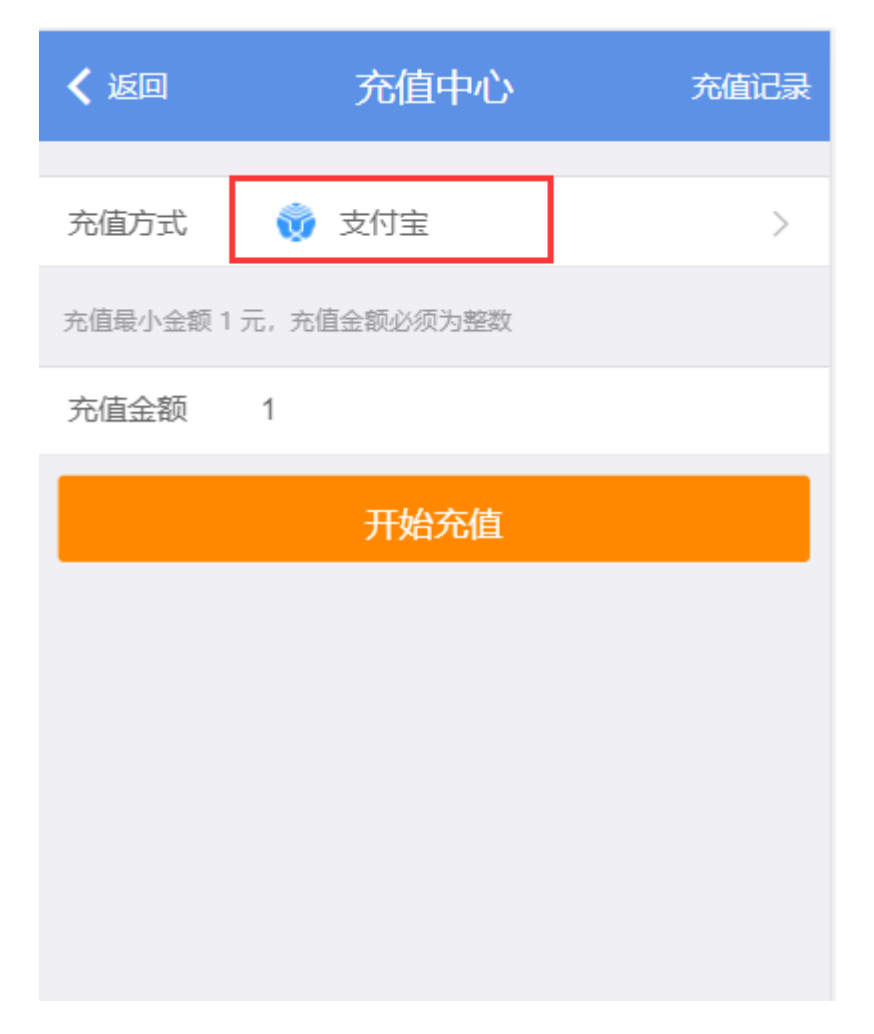

其中支付参数配置如下, configAdmin 中的键必须在 config 中存在, 如不需要在后台配置的参数, configAdmin 中可以省略, 如apiurl在config中存在, 在configAdmin中不存在, getConfigAdmin 用于获取接口配置项, 并在【平台后台】-【系统】-【全局设置】-【充值】中展示, 便于管理员修改接口信息

支付参数配置以实际接口为准,示例如下图:

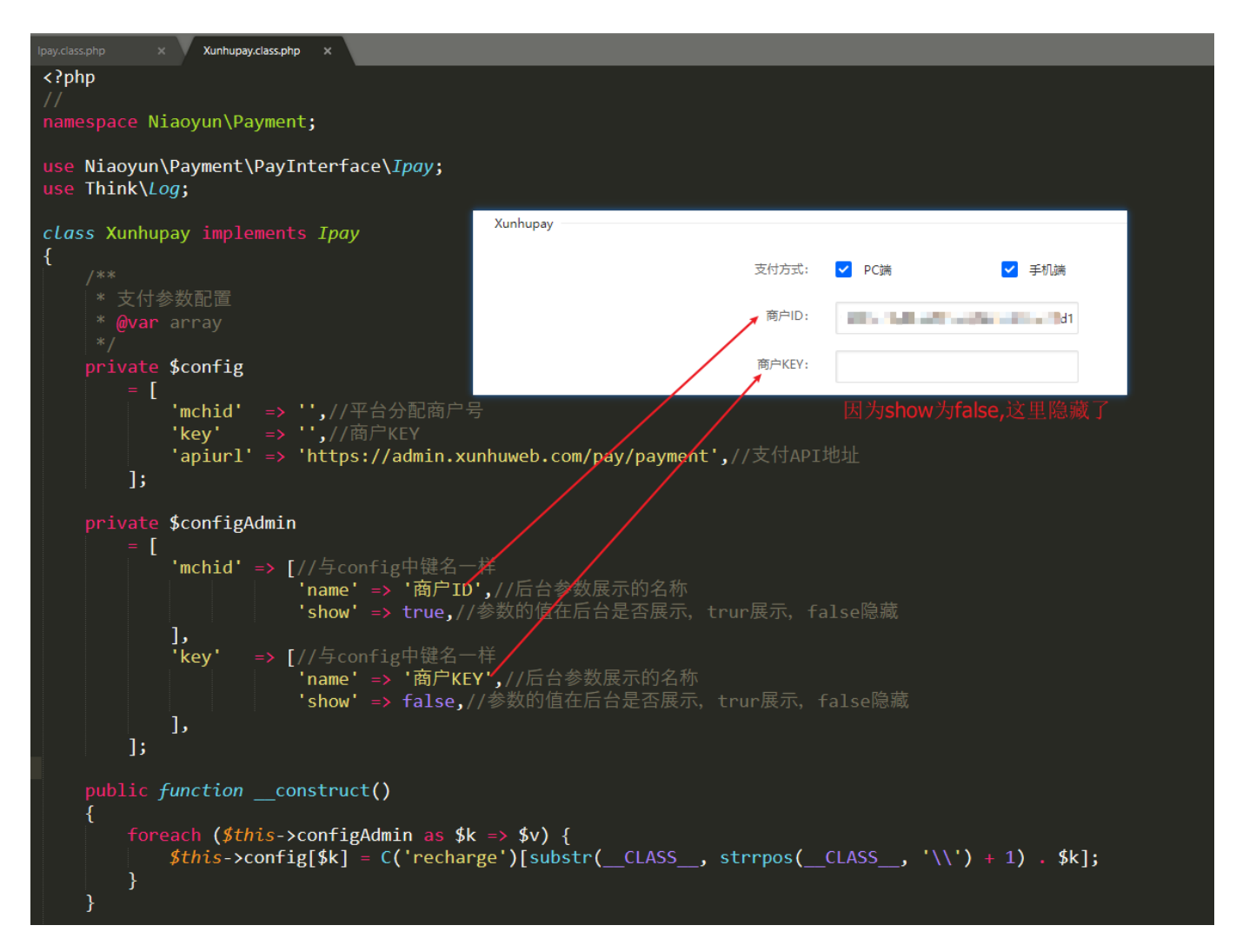

## 平台参数配置位置: 【后台】-【系统】-【全局设置】-【充值】

| ☆ 首页 / 系统 / 基础设置 / 全局设置 |          |           |       |        |              |  |
|-------------------------|----------|-----------|-------|--------|--------------|--|
| 全局设置                    |          |           |       |        |              |  |
|                         |          |           |       |        |              |  |
| 基本                      | 充值       |           |       |        |              |  |
| 授权                      |          | 首选充值方式:   | ○ 微信  | ● 支付宝  | 🔿 Xunhupay 🕐 |  |
| 会员                      |          | *最小充值金额:  | 1     | 元⑦     |              |  |
| 服务                      |          | 订单在线支付:   | ● 开启  | ○ 关闭 ⑦ |              |  |
| 积分                      |          |           | -     |        |              |  |
| 财务                      | 自定义支付网关  |           |       |        |              |  |
| 充值                      |          |           |       |        |              |  |
| 合同                      | Xunhupay |           |       |        |              |  |
| 产品                      |          | 支付方式:     | 🔽 PC端 | ✔ 手机端  |              |  |
| 邮件                      |          | 商户ID:     |       | 21d1   |              |  |
| 短信                      |          | 裔户KFV:    |       |        |              |  |
| 接口                      |          | (m) (CC11 |       |        |              |  |
| 安全                      |          |           |       |        |              |  |

wapPay 方法接收一个数组参数\$parameters格式如下:

| 字段        | 类型    | 描述   |
|-----------|-------|------|
| total fee | Float | 付款金额 |

### 字段 类型 描述

out\_trad\_no String 订单系统唯一订单号 body String 订单名称

#### 第三步

wapPay方法实现你自己的支付方式,返回结果格式分为两种如下(大多数为第一种)

第一种(也是主流的方式):

支付方式是类似微信H5支付,进行URL重定向,则需要返回如下结果:

```
[
'code'=>200, //200表示成功,400 表示失败
'type'=>'redirect',
'url'=>$url, //返回的是即将跳转的RUL地址
'msg'=>'success' //成功success[]失败fail
]
```

伪代码示例如下:

```
public function wapPay($parameters)
{
    //这里按照文档生成url
    $pay_url = $this->generalPayUrl($parameters);
    //生成url, 按照这种数组方式返回去
    return ['code' => 200, 'type' => 'redirect', 'url' => $pay_url, 'msg' => 'success'];
}
```

第二种:

支付方式返回的是一个html页面:

[

```
'code'=>200, //200表示成功,400 表示失败
'type'=> 'html', //固定类型,表示返回的是html页面
'html'=>$html,//支付方式返回的是一个新的html自动跳转页面
'msg'=>'success' //成功success[]失败fail
]
```

伪代码示例如下:

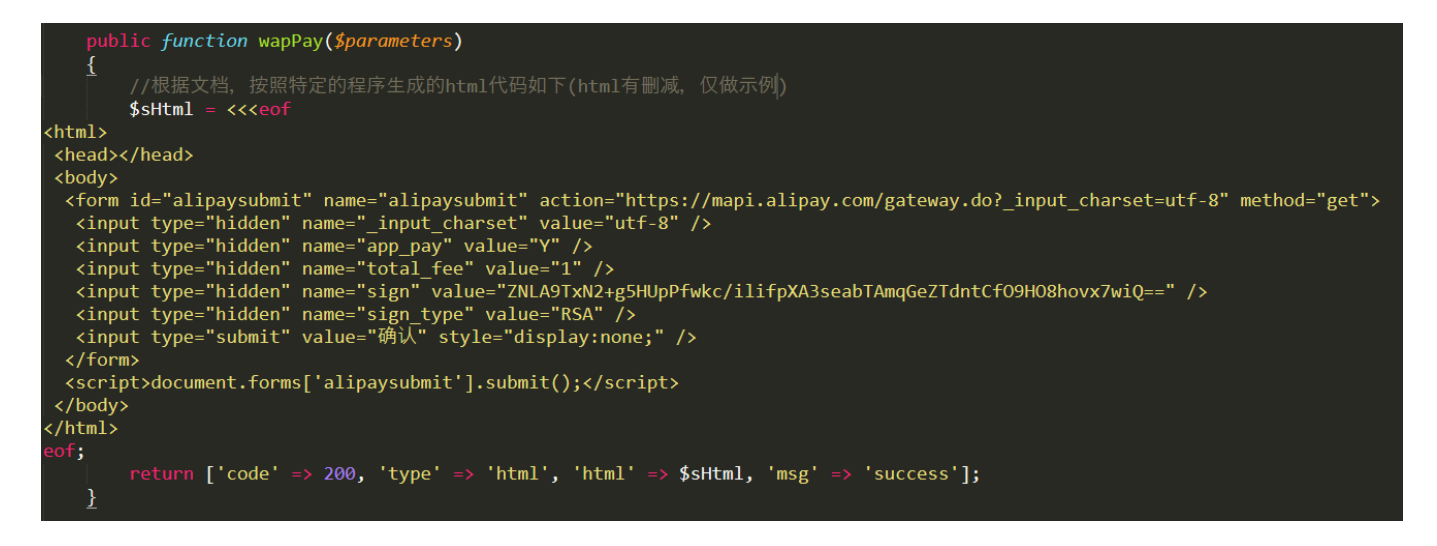

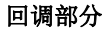

第一步

在 app\ApiNotify\Controller\ 下创建回调php文件,比如[]Xunhupay[]则创 建XunhupayNotifyController.class.php,继承并实现 app\ApiNotify\controller\PaymentNotifyController.class.php 中的 checkSign 和 getPayStatus 这两个方法。这2个方法参数获取的是 I('request.'),如果获取不到,请用其他正确 方式,如\$raw = file\_get\_contents('php://input'); []不同平台回调方式不一样)

```
class AapayNotifyController extends PaymentNotifyController
{
    private $payConfig = [];
    function _initialize()
        parent::_initialize();
       $className = substr( string: __CLASS_, start: strrpos( haystack: __CLASS_, needle: '\\') + 1, length: -16);
                     = new \ReflectionClass( argument: "\Niaoyun\Payment\\$className");
       $class
        /** <u>@var</u> \Niaoyun\Payment\PayInterface\Ipay $obj */
       $ob i
                     = $class->newInstance();
        //获取Aapay支付配置参数并赋值给payConfig
       $this->payConfig = $obj->getConfig();
    }
    /*
     * 验证签名
     */
    public function checkSign($parameters) {...}
    1%
     * 回调状态
     */
    public function getPayStatus($parameters) {...}
```

```
/*
 * 验证签名
 */
public function checkSign($parameters)
{
    //验证签名,具体逻辑请按实际情况编写
    if ($parameters == md5(time()))
    {
        return true;
    } else {
        return false;
    }
}
/*
```

```
* 回调状态
*/
public function getPayStatus($parameters)
{
    if ($parameters['result_code'] == 'SUCCESS') {
        //以下参数用于平台调用
        $this=>orderNo = $parameters['mh_oid']; //订单号
        $this=>trade_no = '';//支付回调交易号
        $this=>total_fee = $parameters['origin_amount']; //订单金额
        $this=>payAccount = $parameters['client_id']; //买家唯一标识
        Log::write(message:'回调状态: true', level:'payment');
        return true;
    } else {
        return false;
    }
}
```

## 第二步

支付回调成功地址: http://您的平台域名/ApiNotify/{自定义支付类名} + Notify/notify 如: http://www.example.com/ApiNotify/XunhupayNotify/notify

备注:

支付方式的图标放在 templateUserZkeysMobileStaticcssucMobilefinanceimg 下面,图标名字为支付方式名和创建的对应php文件类名一样,如Xunhupay.png[]建议大小是40px \* 40px